## Converting to 300 ppi

- Open the image in Photoshop
- 2. Image > Image Size
- Change the Resolution to
  300 Pixels/Inch
- IMPORTANT: Untick the Resample box
- 5. File > Save as and save with a new name at the highest quality possible

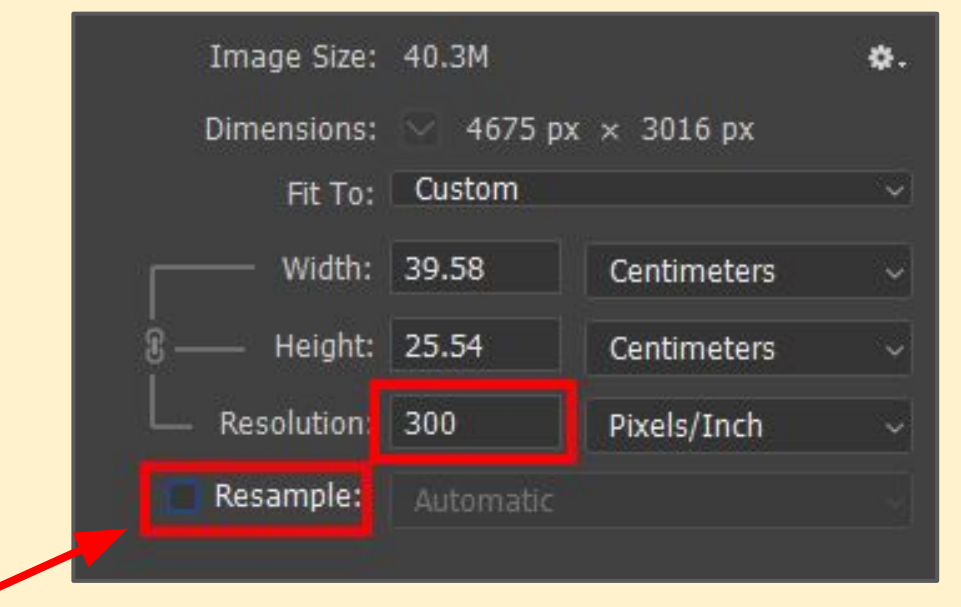

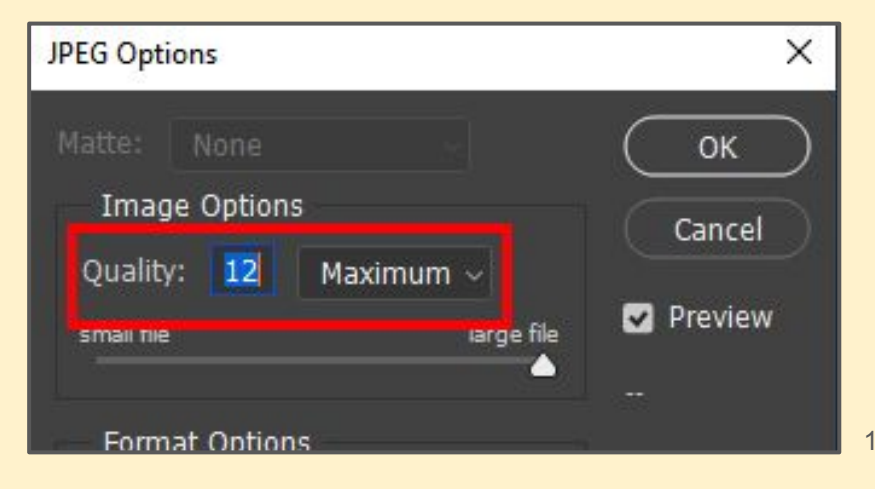